# Electronic Disposition System Plan Submission Package

**User** Guide

Alberta

Environment and Parks, Government of Alberta Date of publication: January 11, 2019

Title of publication: Electronic Disposition System – Plan Submission Package User Guide https://www.alberta.ca/electronic-disposition-system-overview.aspx

© 2019 Government of Alberta

# Disclaimer

In this disclaimer provision:

"Crown" means Her Majesty the Queen in right of the Province of Alberta;

"Minister" means the Minister responsible for the department of Alberta Environment and Parks;

"Their employees" means and includes each, any and every officer, employee, servant and agent of either or both Crown and the Minister and without limiting the generality of the foregoing, and includes employees of the Crown and the Minister employed in Alberta Environment and Parks.

"EDS" means the Electronic Disposition System and all programs, hardware, documentation, functions and services forming a part thereof or associate therewith.

The Crown, the Minister and their employees and the contractors and technical advisors of the aforesaid:

- (a) Make no warranty or representation, whether expressed or implied, to any person with respect to this material or documentation of EDS or as to the service, performance, quality, merchantability or fitness of any part of the aforesaid for any purpose; and
- (b) Shall not be liable for any action, damages or claims, whether occasioned by negligence or otherwise, that any person, user, Subscriber or any employees of the aforesaid may hereafter have, allege or become entitled to (including but not limited to any claim of third-party contribution of indemnity, any economic or moral loss, or direct, immediate, special, indirect or consequential damages which do, may, or are alleged to arise as a result of:
  - (i) The use of this material or documentation or EDS or any service connection therewith; or
  - (ii) Any error or omissions in data or any loss or partial loss of data or incomplete retrieval of information, even if any or all of the Crown, the Minister or their employees were advised of the possibility of such risk, action, claims or damages, including damages sustained or actions brought by third parties and claims made against the Subscriber by third parties.

The entire risk of loss relating to or associated with the quality and performance of EDS and any product and results thereof shall be assumed by the Subscriber and by any other user of EDS.

# **Table of Contents**

| Di | sclain | ner                                                                                 | 2   |
|----|--------|-------------------------------------------------------------------------------------|-----|
| 1  | Plar   | n Submission Package Overview                                                       | 6   |
|    | 1.1    | Hours of Operation                                                                  | . 6 |
|    | 1.2    | Support                                                                             | . 6 |
| 2  | Qui    | ck Start: How do I upload an encrypted plan package for an Application or Amendment |     |
| รเ | lbmiss | sion using the Plan Submission Package in EDS?                                      | 7   |
|    | 2.1    | Logging into EDS                                                                    | . 7 |
|    | Figu   | ire 1 - SecureXNET Login Page                                                       | . 7 |
|    | 2.2    | Accessing Plan Submission Package module                                            | . 8 |
|    | Figu   | re 2 – Accessing the Plan Submission Package module                                 | . 8 |
|    | Figu   | re 3 – Entering the Activity details                                                | . 8 |
|    | Figu   | re 4 – Browsing and attaching the encrypted package                                 | . 9 |
|    | Figu   | re 5 – Confirmation Screen                                                          | 10  |
|    | Figu   | re 6 – Email Confirmation showing receipt of uploaded enrypted plan package         | 10  |
| 3  | Tro    | ubleshooting Error Messages from the Plan Submission Package module                 | .11 |
|    | 3.1    | Invalid Activity Number entered                                                     | 11  |
|    | Figu   | re 7 – Invalid activity number entered error message                                | 11  |
|    | 3.2    | Invalid Shapefile Disposition Types are not correct                                 | 12  |
|    | Figu   | re 8 – Invalid Shapefile Disposition Types not correct error message                | 12  |
|    | 3.3    | Invalid Plan Confirmation Number entered                                            | 13  |
|    | Figu   | re 9 – Invalid Plan Confirmation Number error message                               | 13  |
|    | 3.4    | System cannot decrypt the plan submission package                                   | 14  |
|    | Figu   | re 10 - System cannot decrypt plan submission package                               | 14  |
|    | 3.5    | Plan Confirmation Number already exists in the system                               | 14  |
|    | Figu   | Ire 11 – Plan Confirmation number already exists in the system error message        | 15  |
|    | Арр    | endix A - Disposition and Reservation Codes and Definitions                         | 16  |

#### Figures

| Figure 1 - SecureXNET Login Page                                                | . 7 |
|---------------------------------------------------------------------------------|-----|
| Figure 2 – Accessing the Plan Submission Package module                         | . 8 |
| Figure 3 – Entering the Activity details                                        | . 8 |
| Figure 4 – Browsing and attaching the encrypted package                         | . 9 |
| Figure 5 – Confirmation Screen                                                  | 10  |
| Figure 6 – Email Confirmation showing receipt of uploaded enrypted plan package | 10  |
| Figure 7 – Invalid activity number entered error message                        | 11  |
| Figure 8 – Invalid Shapefile Disposition Types not correct error message        | 12  |
| Figure 9 – Invalid Plan Confirmation Number error message                       | 13  |
| Figure 10 - System cannot decrypt plan submission package                       | 14  |
| Figure 11 – Plan Confirmation number already exists in the system error message | 15  |

# 1 Plan Submission Package Overview

The Plan Submission Package allows digital encrypted plan packages to be submitted electronically into EDS for dispositions, which were applied for manually by completing a paper application/amendment form.

## 1.1 Hours of Operation

The EDS System is available weekdays and weekends including statutory holidays from 5:30a.m. to 11:30p.m. However, it is unsupported or could experience some system downtime due to maintenance during weekends or statutory holidays.

The EDS support help desk is available weekdays from 8:15a.m. to 4:30p.m., with the exception of statutory holidays.

### 1.2 Support

To report any issues encountered using the Plan Submission Package module, contact the AEP support helpdesk:

In your e-mail, provide the following:

- Steps taken along with screenshots showing values entered
- What happened / what was the error
- What you expected to happen instead

AEP support helpdesk email: EDS.Support@gov.ab.ca

AEP telephone: 780 427-3570 or 780 422-2079

Availability: Weekdays from 8:15am to 4:30pm, except statutory holidays.

# 2 Quick Start: How do I upload an encrypted plan package for an Application or Amendment submission using the Plan Submission Package in EDS?

This quick start section illustrates the workflow of uploading an encrypted plan package in EDS using the Plan Submission Package module.

## 2.1 Logging into EDS

To access the Plan Submission Package module, login to EDS at:

SecureXNET - EDS Login

You will be directed to the SecureXNET page displayed below.

| SECURE ACCESS TO ESRD APPLICATIONS                                                                                                    | SECURE ACCESS TO ESRD APPLICATIONS                                                 |
|----------------------------------------------------------------------------------------------------|------------------------------------------------------------------------------------|
| Electronic Disposition System<br>1) Please proceed to the Electronic Disposition System<br>If you are not logged in to SecureXNET,<br>you will be redirected to log in.                                                                                                    | You are not logged in to SecureXNET.<br>User Name Ola xsofeso<br>Password •••••••• |
| Important                                                                                                    | Account Type GoA Client V                                                          |
| 2) Please Note: If you are accessing this service from a public<br>location, or are unsure of the installed software on this PC, you<br>must <u>Sign off SecureXNET</u> in addition to closing your<br>browser completely to prevent unauthorized access to the<br>Electronic Disposition System | Login 4<br>Manage Your External ADS ID                                             |

Figure 1 - SecureXNET Login Page

1. Click on the link with the caption the Electronic Disposition System.

- 2. You will be directed to another window where you should enter your SecureXNET username and password.
- 3. Select GoA Client as Account Type.
- 4. Click on the Login button to proceed to EDS homepage.

### 2.2 Accessing Plan Submission Package module

Expand the Application Submissions category, clicking on the Plan Submission Package module.

| - Application Submissions               |                                       |          | 0                                                  |                         |
|-----------------------------------------|---------------------------------------|----------|----------------------------------------------------|-------------------------|
| Public Land Disposition<br>Applications | Public Land Disposition<br>Amendments | Renewals | Reclamation Certificate<br>Application Submissions | Plan Submission Package |

Figure 2 – Accessing the Plan Submission Package module

1. Click to launch the Plan Submission Package module.

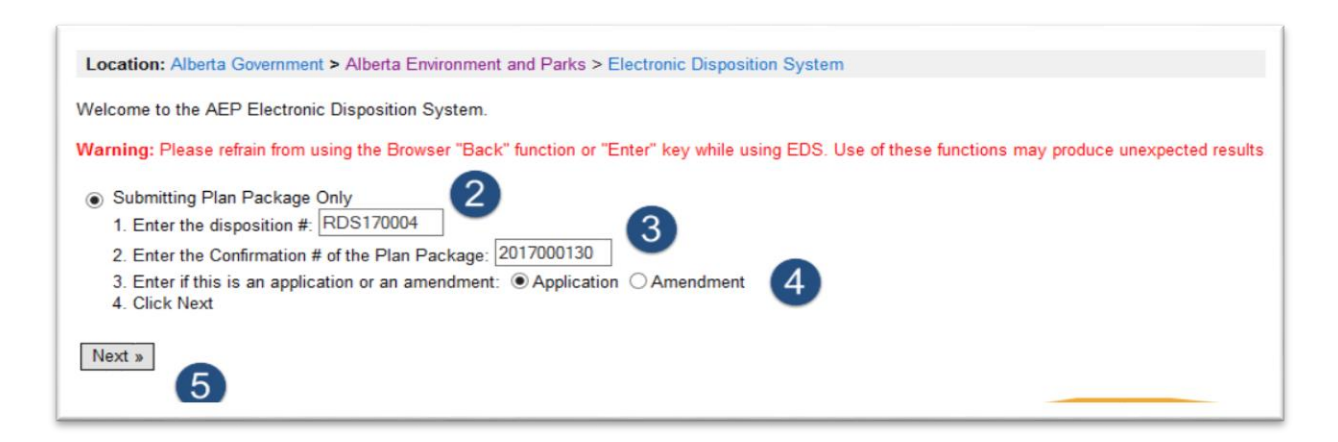

Figure 3 – Entering the Activity details

- 2. Key in the disposition number.
- 3. Enter the confirmation number obtained from the Plan Confirmation Service when the digital drawing (CAD file or shapefile) was uploaded.
- 4. Select the applicable radio button to indicate if this is for a brand new Application submission or an Amendment to an existing application.
- 5. Click Next to advance to the next page.

| Location: Alberta Government > Alberta Environment and Parks > Electronic Disposition System                                                                                                 |
|----------------------------------------------------------------------------------------------------|
| This form allows you to submit a submission package for an existing application. You must have the Activity # and Confirmation # for the application to go along with the Submission Package |
| Submission Package: C:Userslola.sofesolDowr Browse                                                                                                    |
| Cancel Next » 7                                                                                                    |
| Warning: Please refrain from using the Browser "Back" function or "Enter" key while using EDS.                                                                                               |
|                                                                                                    |

#### Figure 4 – Browsing and attaching the encrypted package

- 6. Click on the browse button to locate the encrypted package. The encrypted package file is the .enc file embedded in the compressed zip folder downloaded from the Plan Confirmation Service. To locate the file, extract the zip folder and then attach the file, which has an extension .enc.
- 7. Click on the Next button.

A Confirmation Screen is displayed next with the Activity Number, Reference Number and Confirmation number for the transaction.

| Location: Alberta Government > Alberta Environment and Parks > Electronic Disposition System                            |  |
|----------------------------------------------------------------------------------------------------|--|
| Your submission has been accepted. Please click Finish to return to the main menu.                                      |  |
| Your Reference # for this transaction is: 192521<br>Your Activity # is: RDS170004<br>Your Confirmation # is: 2017000130 |  |
| Finish                                                                                                    |  |

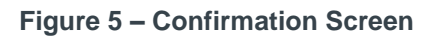

#### 8. Click on the Finish button.

At this point, an email confirmation is sent to the relevant business unit for processing and a copy is sent to the submitter's email address.

| EDS plan package submission to EDS has been accepted.<br>■ AEP EDS-SupprtTest<br>Sent: Mon 5/29/17 3:19 PM<br>To: ■ Ola Sofeso   |
|----------------------------------------------------------------------------------------------------|
| The plan package submission to EDS has been accepted.                                                                            |
|                                                                                                    |
| Your Reference # for this transaction is: 192521                                                                                 |
| Your Activity # is: RDS170004                                                                                                    |
| Your Confirmation # is: 2017000130                                                                                               |
| This message is generated by Electronic Disposition System (EDS) on 2017.05.29 at 15:19:18. Please do not reply to this message. |

Figure 6 – Email Confirmation showing receipt of uploaded encrypted plan package

# 3 Troubleshooting Error Messages from the Plan Submission Package module

Some error messages may be encountered when interfacing with the Plan Submission Package module, which are covered extensively below.

### 3.1 Invalid Activity Number entered

Disposition numbers entered in this module must be one that exists in the Land Information database. The numbers entered are validated and in instances where the number is not found in the database, the following error message is displayed on the screen:

| Albertan Environment Alberta Energy and Parks                         | Contact Us<br>EDS Website<br>Help<br>Logout |
|-----------------------------------------------------------------------|---------------------------------------------|
| Location: Alberta Government > Alberta Environment and Park           | s > Electronic Disposition System           |
| An error has occurred:<br>Query Failed                                |                                             |
| Fechnical Details:<br>The activity number "RDS1762" of the criteria : | is invalid.                                 |
| « Correct                                                             |                                             |

Figure 7 – Invalid activity number entered error message

A quick resolution will be to check the activity number entered again to ensure it is the correct one that was issued for the disposition being applied. If in doubt, you can contact:

EDS Helpdesk

### 3.2 Invalid Shapefile Disposition Types are not correct

The encrypted plan package retrieved from the Plan Confirmation Service, which is uploaded through this module should have a matching disposition code (from the text layer for a CAD drawing file or attribute text data for a shapefile that was uploaded to the Plan Confirmation Service) as the activity number entered in the Plan Submission Package module.

For example, an encrypted plan package that has a DRS text layer cannot be uploaded in the module for a disposition number that starts with RDS. It has to be a RDS encrypted plan package being uploaded for an existing RDS disposition number.

The following error message is displayed highlighting where this occurs.

| Albertan Environment and Parks Contact Us<br>EDS Website<br>Help<br>Logout                                                                                                    |  |
|----------------------------------------------------------------------------------------------------|--|
| Location: Alberta Government > Alberta Environment and Parks > Electronic Disposition System                                                                                                    |  |
| The following validation errors have been found with your application. <ul> <li>Failed to check shapefile for Disposition Type: RDS</li> <li>Invalid Shapefile Disposition Types are not correct. Please fix and regenerate in PCS then resubmit in EDS</li> </ul> |  |
| Click here to correct Attachments Cancel                                                                                                    |  |
| Warning: Please refrain from using the Browser "Back" function or "Enter" key while using EDS.                                                                                                    |  |

Figure 8 – Invalid Shapefile Disposition Types not correct error message

To resolve this error message, you will need to confirm from the CAD file or shapefile that was uploaded to the Plan Confirmation Service, that the text attribute data does contain a matching disposition code from the disposition number entered in this module. For a CAD file upload, verify Layer 40 does contain the appropriate disposition text node. For a shapefile upload into PCS, verify the attribute field DISP\_TYPE found in the B shapefile contains the right disposition code.

### 3.3 Invalid Plan Confirmation Number entered

The plan confirmation number entered in this module is validated against the Plan Confirmation Service database so typing a confirmation number that wasn't generated from the Plan Confirmation Service system will result in this error message below;

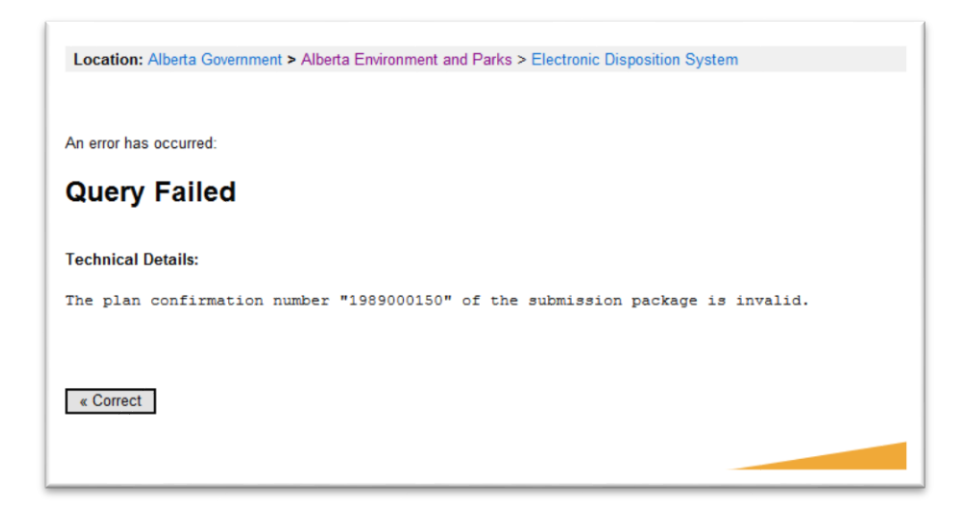

Figure 9 – Invalid Plan Confirmation Number error message

To resolve this error message, you will need to enter a valid plan confirmation number. You may have to re-submit the drawing files to the Plan Confirmation Service system to obtain a new number.

# 3.4 System cannot decrypt the plan submission package

This error message appears when an incorrect file type is attached for an encrypted plan package.

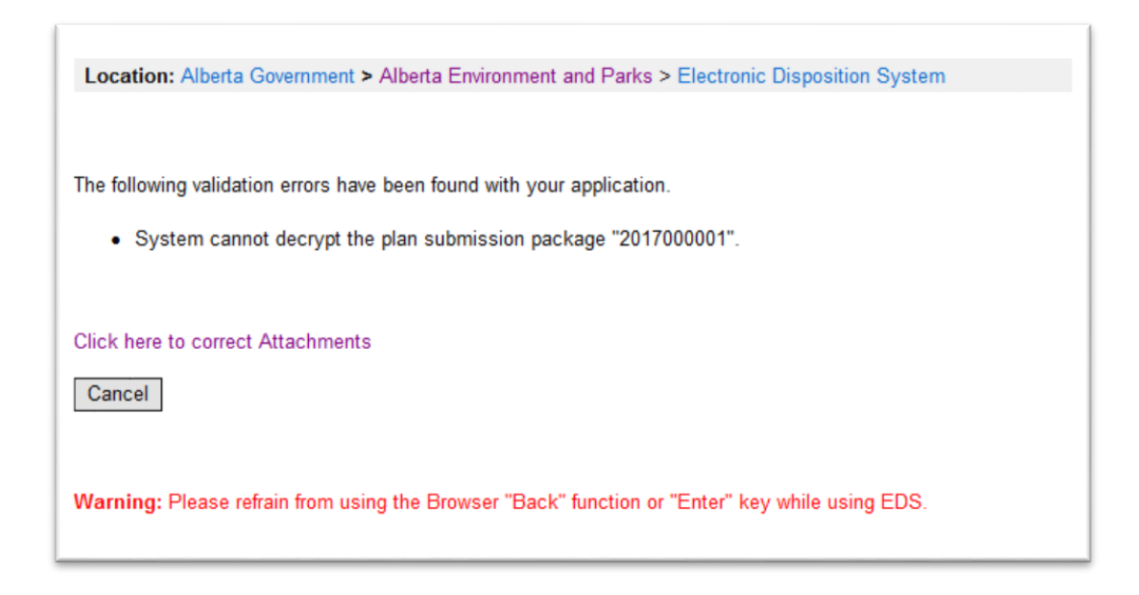

Figure 10 - System cannot decrypt plan submission package

To resolve this error message, you must ensure when browsing to attach the encrypted plan package, you select the file, which ends in .enc as this, is the encrypted plan package. The .enc file is found in the compressed zip folder, which you downloaded from the confirmation screen of the Plan Confirmation Service system after uploading your digital drawing and survey plan. To locate the .enc file, simply extract the zip folder and attach the .enc file nested in the extracted folder.

# 3.5 Plan Confirmation Number already exists in the system

The plan confirmation number entered in the plan submission package module shouldn't be one that has been used in a previous application or amendment submission except for where the application/amendment

submission was rejected/cancelled will a re-use be allowed. An error message similar to the one below is displayed where this validation occurs.

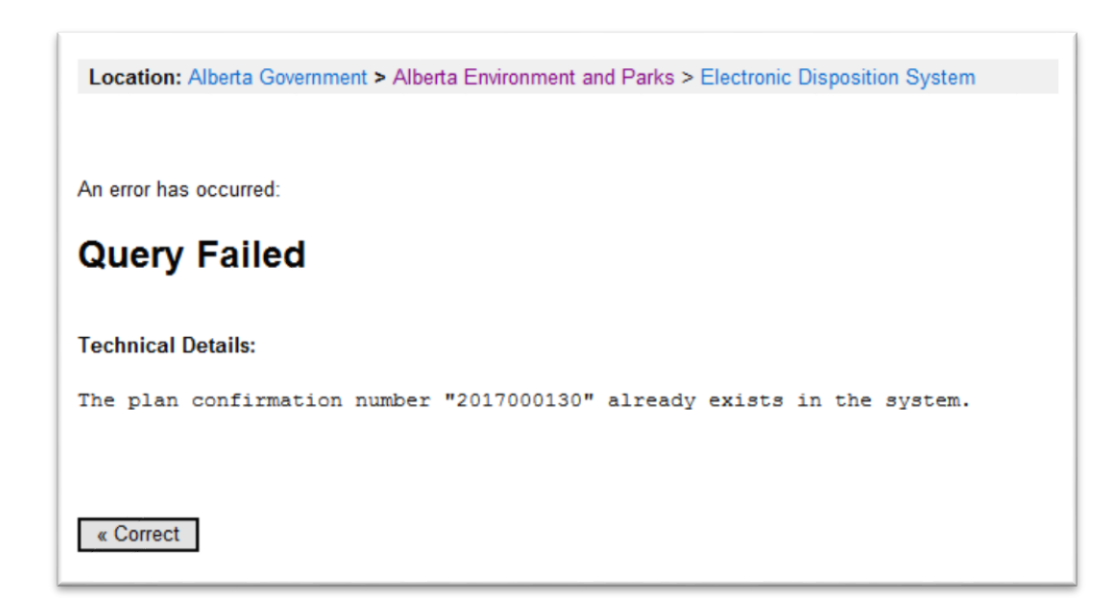

#### Figure 51 – Plan Confirmation number already exists in the system error message

To resolve this error message, simply generate a new plan confirmation number from the Plan Confirmation Service interface. Enter the new plan confirmation number obtained in the Plan Submission Package module when prompted for one.

#### **Appendix A - Disposition and Reservation Codes and Definitions**

- **CEP** Coal Exploration
- **CNC** Consultative Notation Company
- **CNT** Consultative Notation
- **CUP** Cultivation Permit
- FDL Farm Development Lease
- **GRL** Grazing Lease
- GRP Grazing Permit
- **GRR** Provincial Grazing Reserve
- HRS Holding Reservation
- ISP Industrial Sample Plot
- KRS Kananaskis RCMP Staff Housing
- LDR Land Disposition Request
- PEZ Parks Easement
- PGP Parks Grazing Permit
- PGL Parks Grazing Lease
- **PHP** Parks Haying Permit
- PLC Parks License of Occupation
- PLS Public Land Sale
- **PML** Parks Miscellaneous Lease
- PMP Parks Miscellaneous Permit
- PMS Parks Miscellaneous Surface Lease
- **PNT** Protective Notation
- PPA Parks Pipeline Agreement
- PPI Parks Pipeline Installation Lease

- **PRA** Parks Rural Electrification Application
- PRD Parks Roadways
- PRE Parks Right-Of-Entry
- PRL Parks Recreation Lease
- **PRS** Parks Reservation Notation
- PSH Parks Staff Housing License
- PSL Parks Surface Materials (Exploration)
- **PSM** Parks Surface Materials Lease
- RDS Provisional Roadway
- RLC Rangeland Act Code
- ROE Right-Of-Entry Agreement
- ROW Right-Of-Way Lease
- **RRD** Registered Roadway